# How to calculate ice throw

#### Tutorial Summary:

Learn how to calculate ice throw probability statistics for each specified zone.

- 1) Import topography data (elevation data needed for ice throw calculations)
  - Go to 'Input' tab
    - Click 'Import Elevation data'
      - File type: GeoTIFF or ADF
- 2) Import (at least) one met site (wind speed and wind direction distribution needed for ice throw calculations)
  - Go to 'Input' tab
    - Click 'Import TAB file(s)' or 'Import Met TS file'

### 3) Import turbine sites

- Go to 'Input tab'
  - Click 'Import' under Turbine Sites
    - .CSV file: Turbine Name, Latitude, Longitude

|   | А | В        | С        |
|---|---|----------|----------|
| 1 | 1 | 26.3207  | -103.488 |
| 2 | 2 | 26.32041 | -103.485 |
| 3 | 3 | 26.32126 | -103.48  |
| 4 | 4 | 26.32108 | -103.476 |
| 5 | 5 | 26.32202 | -103.472 |
| 6 | 6 | 26.32626 | -103.492 |
| 7 | 7 | 26.3268  | -103.49  |

4) Import power curve

- Go to 'Site Suitability' tab
  - Click 'Import Power Curve'
    - .CSV file
      - Name
      - Wind speed, Power, Thrust

# How to calculate ice throw

|    | Δ         | B      | C       |
|----|-----------|--------|---------|
| 1  | Test Turb | ine    |         |
| 2  | 3         | 0      | 0       |
| 3  | 3.5       | 26.46  | 0.9024  |
| 4  | 4         | 62.72  | 0.85056 |
| 5  | 4.5       | 106.82 | 0.81312 |
| 6  | 5         | 158.76 | 0.792   |
| 7  | 5.5       | 222.46 | 0.78912 |
| 8  | 6         | 297.92 | 0.792   |
| 9  | 6.5       | 387.1  | 0.79296 |
| 10 | 7         | 491.96 | 0.79392 |
| 11 | 7.5       | 609.56 | 0.79008 |

#### 5) Import zone locations

- Go to 'Site Suitability' tab,
  - Click 'Import Zone Locations'

| Import Power 1 ke mows/Day: Doi: Doi: <                                                                                                    | Site Suitability Analyses         | Run Ice Throw<br>Model                            | Run Shadow<br>Flicker Model | Run Sound<br>Model                    | Hour : Al | 1 ~ | Shad | low Flicke  | er      | lce l   | Hits          |         |          |             | Soun        | d Levels | (dBA |
|----------------------------------------------------------------------------------------------------|-----------------------------------|---------------------------------------------------|-----------------------------|---------------------------------------|-----------|-----|------|-------------|---------|---------|---------------|---------|----------|-------------|-------------|----------|------|
| wer Curre: Ster Sutabalary Model:<br>anner Latti., Longi., XLengt., YLength.<br>Hours of Shadow Ficker by Month / Hour: Max. Ficker Bay: @@@document<br>Ster Stadew Ficker by Month / Hour: Max. Ficker Bay: @@document<br>Ster Stadew Ficker Bat:                                                                                                    | Import Power<br>Curve             | # Ice Throws / Day : 300<br># Ice Days / Year : 5 | Turbir                      | ne Noise (dBA) :                      | Year: 1   | ~   | Zo   | Total Hou   | -       | Zo      | Hits 1        | din Ma  | s % Prob | % Pro       | Zo          | Sound I  | .e   |
| Inner Latt., Longel, XLong, YLongh,                                                                                                    | wer Curve :                       | ✓ Site Suitability Model                          | :                           | · · · · · · · · · · · · · · · · · · · | ]         |     |      |             |         |         |               |         |          |             |             |          |      |
| Hours of Shadow Flicker by Month / Hour: Max. Flicker Day: 50:0520<br>Zore: Statest Plat:                                                                                                    | ame Latit Longit X Lengt Y Length |                                                   |                             |                                       |           |     |      |             |         |         |               |         |          |             |             |          |      |
| Hours of Shadow Ficker by Month / Hour: Max. Ficker Day: 000000<br>Zmm: v Stelet Plat: v v                                                                                                    |                                   |                                                   |                             |                                       |           |     |      |             |         | _       |               |         |          |             |             |          |      |
| Hours of Shadow Flicker by Month / Hours Max. Flicker Day: 000500<br>Zrow: v fielder Plat: v v                                                                                                    |                                   |                                                   |                             |                                       |           |     |      |             |         |         |               |         |          |             |             |          |      |
| Hours of Shadow Ficker by Month / Hour : Max. Ficker Bay: 2005/20<br>Zere: Stelet Plot:                                                                                                    |                                   |                                                   |                             |                                       |           |     |      |             |         |         |               |         |          |             |             |          |      |
| Hours of Shadow Flicker by Month / Hour: Max. Flicker Day: 00.0000<br>Zmw: v Stelet Plat: v v                                                                                                    |                                   |                                                   |                             |                                       |           |     |      |             |         |         |               |         |          |             |             |          |      |
| Hours of Shadow Flicker by Month / Hour: Max. Flicker Day 100:0000<br>Zow: Statest Flott - Statest Flott - States |                                   |                                                   |                             |                                       |           |     |      |             |         |         |               |         |          |             |             |          |      |
|                                                                                                    |                                   |                                                   |                             |                                       |           |     | Hou  | irs of Shad |         | later b |               | h / Hau |          | Max Elish   |             | 2/05/20  |      |
|                                                                                                    |                                   |                                                   |                             |                                       |           |     | 1100 |             | 1014 11 | lickert | by mon        | n/ nou  |          | DIGA, PHAN  | er Day : ju |          |      |
| Import Zone Delete Zone                                                                                                    |                                   |                                                   |                             |                                       |           |     | Zor  |             | _       | Sele    | ct Plot : 1   | п / ноо |          | Didk. Flick | er Day : 0  |          |      |
| Import Zone Delete Zone                                                                                                    |                                   |                                                   |                             |                                       |           |     | Zor  | ne:         | ~       | Sele    | ct Plot : 1   | п / ноо |          | Side. Fire  | v           |          |      |
| Import Zone Delete Zone                                                                                                    |                                   |                                                   |                             |                                       |           |     | Zor  | ne:         | ~       | Sele    | ct Plot : g   | n / Hou |          | SIGA. FIRE  | v           |          |      |
| Import Zone Delete Zone                                                                                                    |                                   |                                                   |                             |                                       |           |     | Zor  | 5e:         | ~       | Sele    | ct Plot : g   | 17 100  |          | PidA. Fik.b | v           |          |      |
| Import Zone Dates Zone                                                                                                    |                                   |                                                   |                             |                                       |           |     | Zor  | ne:         | ~       | Sele    | ct Plot : s   | 17 100  |          | Plat. Plat. | v           |          |      |
| Import Zore Delete Zore                                                                                                    |                                   |                                                   |                             |                                       |           |     | Zor  | 1e:         | ~       | Sele    | ct Plot : g   |         |          | 546A, Fach  | v           |          |      |
| Import Zone Deiete Zone                                                                                                    |                                   |                                                   |                             |                                       |           |     | Zor  | 1e :        | ~       | Sele    | ct Plot : g   |         |          | 546A, Fails | v           |          |      |
| Import Zone Delete Zone                                                                                                    |                                   |                                                   |                             |                                       |           |     | Zor  | ne :        | ~       | Sele    | ct Plot : g   | n / Nou |          | 546A, Faile | v           |          |      |
| Import Zone Delete Zone                                                                                                    |                                   |                                                   |                             |                                       |           |     | Zor  | ne :        | ~       | Sele    | ct Plot : g   | n / Nou |          | 544. Fach   | v           |          |      |
| Import Zone Delete Zone                                                                                                    |                                   |                                                   |                             |                                       |           |     | Za   | se:         | ~       | Sele    | ct Plot : g   | n / Nou |          |             | v           |          |      |
|                                                                                                    |                                   |                                                   |                             |                                       |           |     | Zor  | xe :        |         | Sele    | ct Plot : g   | 17100   |          |             | v           |          |      |
|                                                                                                    | Input Zos<br>Locations Location() |                                                   |                             |                                       |           |     | Zor  | te ;        | ~       | Sele    | ct Plot : - g |         |          |             | er Day : U  |          |      |

 Specify zone name, latitude, longitude, size (E-W), size (N-S) in .CSV file as shown below:

|   | Α  | В        | С        | D  | E  | F |
|---|----|----------|----------|----|----|---|
| 1 | Z1 | 49.56952 | -117.526 | 10 | 15 |   |
| 2 | Z2 | 49.56856 | -117.531 | 20 | 20 |   |
| 3 | Z3 | 49.57949 | -117.535 | 25 | 10 |   |
| 4 | Z4 | 49.57474 | -117.553 | 5  | 15 |   |
| 5 | Z5 | 49.57373 | -117.577 | 10 | 15 |   |
| 6 | Z6 | 49.57356 | -117.574 | 25 | 20 |   |

# How to calculate ice throw

- 6) Calculate ice throw probability statistics
  - Specify the number of ice throws per ice throw dayDefault is 300
  - Specify the number of ice throw days per year
    - Default is 5

•

• Click 'Run Ice Throw Model'

| C:\Users\Liz\Dropbox\Continuum testing sites\Bobcat Bluff\           | Site Suitability Demo.cfm                                                                                                    | >                  |
|----------------------------------------------------------------------|----------------------------------------------------------------------------------------------------|--------------------|
| File Help About Continuum                                            |                                                                                                    |                    |
| Input Met Data QC MERRA2 Data MCP Met & T                            | urbine Summary Gross Turbine Ests. Exceedance Modeling Net Turbine Ests. Site Conditions. Time Series Analysis. Maps. Uncertainty Analysis. Advanced. Site Suitability                                                                                                    |                    |
| Site Suitability Analyses                                            | Run Iso Throw<br>Model   Run Stadow<br>Flicker Model   Run Sound<br>Model   Hour:   All   ✓   Shadow Flicker   Ice Hits                                                                                                    | Sound Levels (dBA) |
| Import Power                                                         | # Ice Throws / Day : 300 Turbine Noise (dBA) : 105 Year : 1 ~ Zo Total Hou Zo Hits Min Max % Prob % Pro                                                                                                    | Zo Sound Le        |
| Cuive                                                                | # Ice Days / Year : 5                                                                                                    |                    |
| Power Curve : Test_Turbine,,                                         | V Site Suitability Model:                                                                                                    |                    |
| Name Latit Longit X Lengt Y Length                                   |                                                                                                    |                    |
| Z1 33.538 -98.513 10 15<br>Z2 33.538 -98.517 20 20                   |                                                                                                    |                    |
| Z3 33.545 -98.52 25 10                                               |                                                                                                    |                    |
| Z4 33.542 -98.535 5 15                                               |                                                                                                    |                    |
| Z5 33.541 -98.555 10 15<br>Z6 33.541 -98.553 25 20                   |                                                                                                    |                    |
| Z7 33.545 -98.551 20 15                                              |                                                                                                    |                    |
| Z8 33.551 -98.57 10 15                                               | Hours of Shadow Flicker by Month / Hour : Max. Flick                                                                                                    | er Day : 02/05/20  |
|                                                                      | Zone : Z1 v Total Hours Per Year : 5 of Flicks                                                                                                    | er Mins:           |
|                                                                      |                                                                                                    |                    |
|                                                                      |                                                                                                    |                    |
|                                                                      |                                                                                                    |                    |
|                                                                      |                                                                                                    |                    |
|                                                                      |                                                                                                    |                    |
|                                                                      |                                                                                                    |                    |
|                                                                      |                                                                                                    |                    |
|                                                                      |                                                                                                    |                    |
| < >                                                                  |                                                                                                    |                    |
| Import Zone Dalate Zone                                              |                                                                                                    |                    |
| Locations Location(s)                                                |                                                                                                    |                    |
|                                                                      | Export Ice Export Shadow Export Sound                                                                                                    |                    |
|                                                                      | Ihrow Ihrow vs. Ficker Model Summary<br>Summary Distance Summary                                                                                                    |                    |
|                                                                      |                                                                                                    |                    |
| ut Met Data QC MERRA2 Data MCP Met & Tu<br>Site Suitability Analyses | urbine Summary Gross Turbine Ests. Exceedance Modeling Net Turbine Ests. Site Conditions. Time Series Analysis Maps Uncertainty Analysis Advanced Site Suitabulity     Run Ice Throw   Run Shadow   Run Sound   Hour:   All   ✓     Model   Hour:   All   ✓   Shadow Flicker   Ice Hits     Morth:   All   ✓   Tastillar   Za.   Tastillar   Za. | Sound Levels (dBA) |
| Import Power<br>Curve                                                | r I lee Throws / Days   300 Turbine Noise (dBA): 105 Year: 1 v Lo. 100al root. 20. rub out otax or roo or roo.                                                                                                    | Zo Sound Le        |
| ower Curve : Test_Turbine,,                                          | Site Suitability Model :                                                                                                    |                    |
| Name Latit Longit VI                                                 |                                                                                                    |                    |
| Z1 33.538 -98.513 10 15                                              |                                                                                                    |                    |
| Z2 33.538 -98.517 20 20                                              | € Continuum 3 — □ X                                                                                                    |                    |
|                                                                      | Running Ice Throw Model                                                                                                    |                    |
| Z5 33.541 -98.555 10 15                                              |                                                                                                    |                    |
| Z6 33.541 -98.553 25 20                                              |                                                                                                    |                    |
| Z8 33.551 -98.57 10 15                                               | Cancel                                                                                                    |                    |
|                                                                      | jhadow Flicker by Month / Hour : Max. Flick                                                                                                    | er Day : 02/05/20  |
|                                                                      | Zone : Z1 ~ Total Hours Per Year : f of Flick                                                                                                    | er Mins:           |
|                                                                      |                                                                                                    |                    |
|                                                                      |                                                                                                    |                    |
|                                                                      |                                                                                                    |                    |
|                                                                      |                                                                                                    |                    |
|                                                                      |                                                                                                    |                    |
|                                                                      |                                                                                                    |                    |
|                                                                      |                                                                                                    |                    |
|                                                                      |                                                                                                    |                    |
| < >>                                                                 |                                                                                                    |                    |
| Import Zone Delete Zone                                              |                                                                                                    |                    |
| Locations Location(s)                                                |                                                                                                    |                    |
|                                                                      |                                                                                                    |                    |
|                                                                      | Export Ice Export Shadow Export Sound Throw Throw vs. Ficker                                                                                                    |                    |

### 7) Export Ice Throw Summary and/or Ice Throw vs. Distance

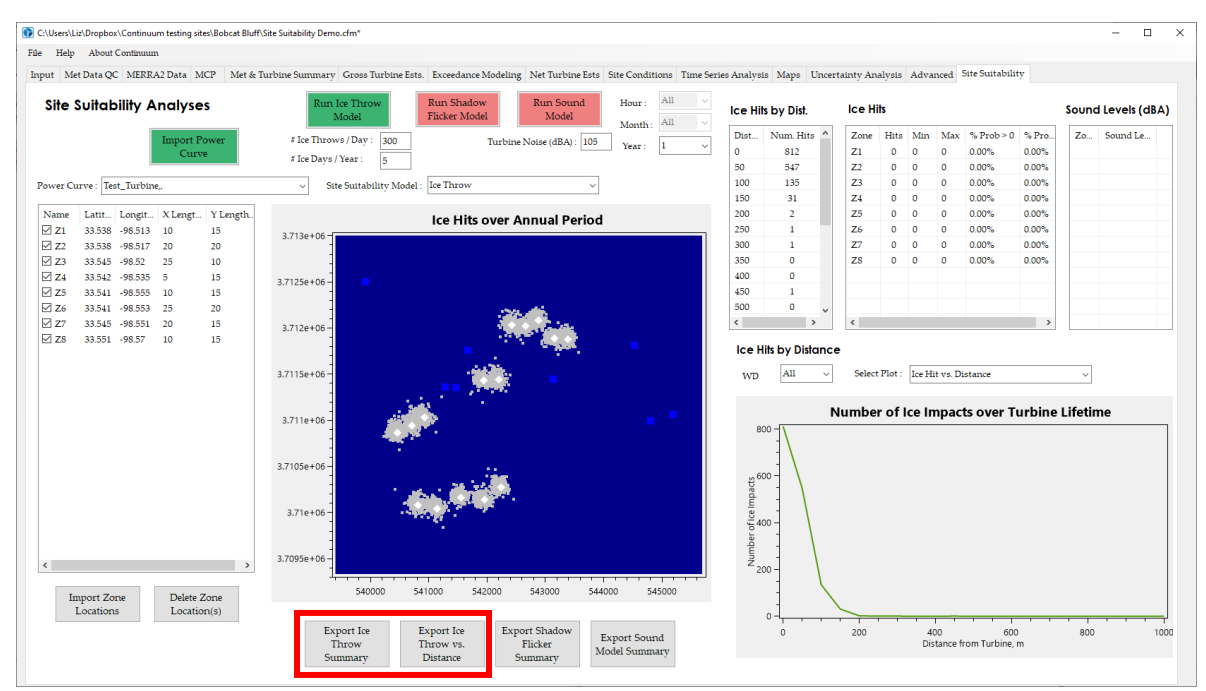